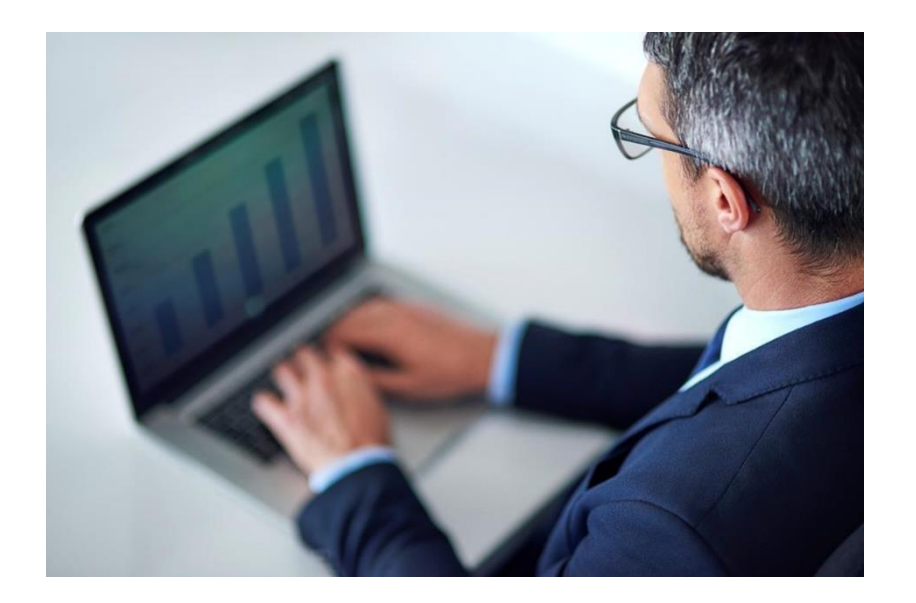

# tenderONE

Σύντομος Οδηγός Συμμετοχής σε Διαγωνισμό

#### C cosmoONE

tenderONE A.4.12

21/03/2023

#### Είσοδος στο site της cosmoONE

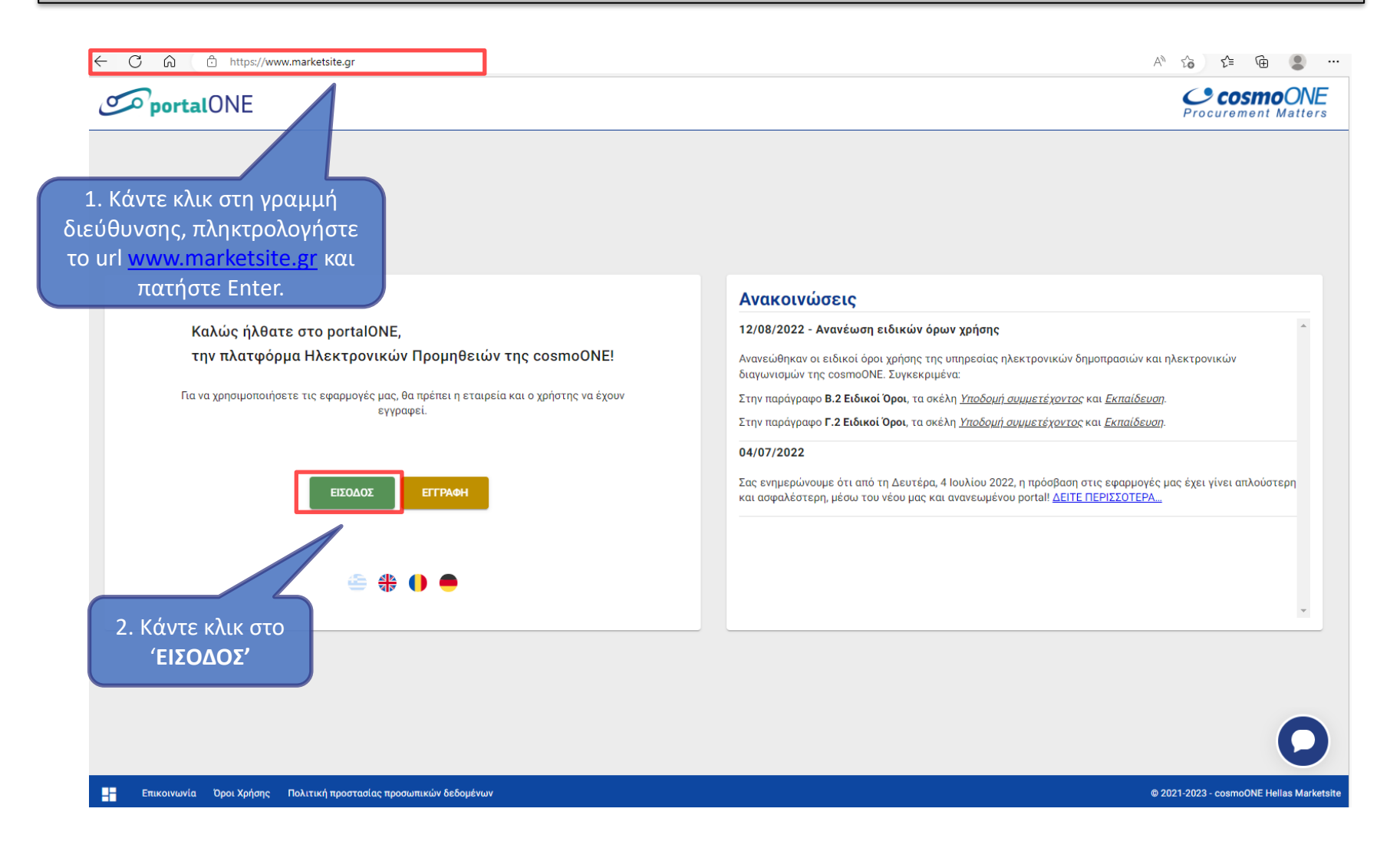

### Είσοδος στο portalONE

| = Cosmo<br>Procurement Ma                                  | <b>DNE</b><br>atters                         |                                            |                                                   |                                            |                                                                    | Καλωσήρθατε Μενέ | έλαος Παπαδάτος 🛛 🔅          | Ģ         |
|------------------------------------------------------------|----------------------------------------------|--------------------------------------------|---------------------------------------------------|--------------------------------------------|--------------------------------------------------------------------|------------------|------------------------------|-----------|
| Αρχική                                                     | Οι εφαρμογές μα                              | DU                                         |                                                   |                                            | Ανακοινώσεις                                                       |                  |                              |           |
| Η εταιρεία μου<br>Συχνές Ερωτήσεις<br>Εκπαιδευτικό Υλικό Υ | auctionONE<br>Δημοπρασίες                    | ο<br>SOUICEONE<br>Εφαρμογή Διαγωνισμών Β.1 | compareONE<br>τenderONE<br>Διτήματα & Διαγωνισμοί | <b>tradeONE</b><br><u>Δήψη Παραγγελιών</u> | portalONE<br>Καλωσήρθατε στο νέο <i>portal</i> της <b>cosmoONE</b> |                  |                              | *         |
| απ                                                         | 3.Πατήστε<br>τευθείας πάνω<br>στο εικονίδιο. | compar<br>logo                             | ny                                                | Î                                          | Εκκρεμότητες                                                       |                  |                              | *         |
|                                                            |                                              | Διακριτικός τίτλος La                      | bels company                                      |                                            | Χρήστες σε εκκρεμότητα έγκρισης                                    | 1                |                              |           |
|                                                            |                                              | <b>Πλήρης επωνυμία</b> La                  | ibels company sA                                  |                                            |                                                                    |                  |                              |           |
|                                                            |                                              | <b>Κωδικός εταιρείας</b> or                | gs4oob71fez                                       |                                            |                                                                    |                  |                              |           |
|                                                            |                                              | ΑΦΜ ΕΙ<br>Διαχειριστής προφίλ Μ            | .610555600<br>ενέλαος Παπαδάτος                   |                                            |                                                                    |                  |                              | 3         |
|                                                            | Επικοινωνία Όροι Χρήσης                      | Πολιτική προστασίας προσωπικών δε          | δομένων                                           |                                            |                                                                    | © 2              | 015-2022 - cosmoONE Heilas M | arketsite |

#### Κεντρική σελίδα Υπηρεσίας Ηλεκτρονικών Διαγωνισμών

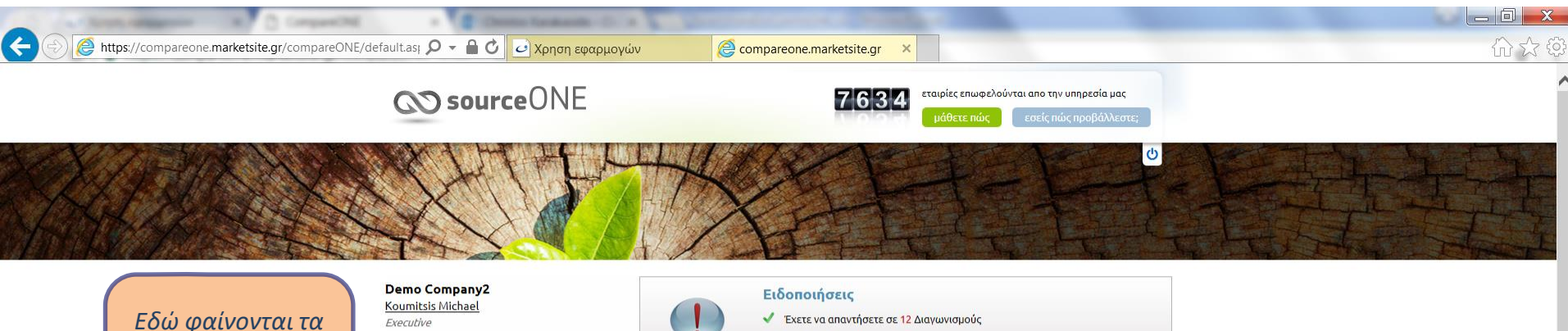

στοιχεία του χρήστη και της εταιρίας του.

e-mail: support@marketsite.gr τελευταία είσοδος: 10.11.2016 21:40

Στατιστικά: Μέλος από: 17.01.2005 11:49 Συμμετοχές σε διαγωνισμούς: 5

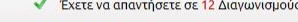

Επιλέξτε το κουμπί 'tenderONE' για να εισέλθετε στην υπηρεσία διαγωνισμών.

**compareONE** 

Αναζήτηση Προμηθευτών-Πελατών (RFI) Λήψη Προτάσεων (RFP) Συλλογή Διαχείριση Προσφορών (RFQ)

Περιλαμβάνει δυνατότητες διεξαγωγής, από απλή έρευνα αγοράς, έως την ολοκληρωμένη διαδικασία λήψης και διαχείρισης προσφορών. Μέσω της εφαρμογής γίνεται: ανακοίνωση, σύνταξη και αποστολή αιτημάτων για ένα ή περισσότερα είδη, με τα συνημμένα της συμμετοχής, και αξιολόγηση των απαντήσεων, με αυτόματη κατάταξη των προσφορών με βάση τις χαμηλότερες τιμές ανά είδος και στο σύνολο. Όλη η διαδικασία γίνεται σε ένα στάδιο, με πλήρεις αναφορές και εξαγωγή των αποτελεσμάτων σε αρχεία pdf και excel.

Δείτε περισσότερα

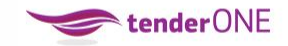

#### Διαγωνισμοί / Tender

Περιλαμβάνει τη διαδικασία διεξαγωγής και αξιολόγησης ανοικτών και κλειστών διαγωνισμών. Μέσω της εφαρμογής γίνεται: ανακοίνωση, σύνταξη και ανάρτηση των δικαιολογητικών συμμετοχής, τηρώντας τους κανόνες δημοσιότητας με συνημμένους πίνακες τεχνικής και οικονομικής προσφοράς. Ορίζεται επίσης η αρμόδια επιτροπή από τον διοργανωτή, η οποία διενεργεί την τελική (ή μερική ανά στάδιο) αξιολόγηση του διαγωνισμού. Η διαδικασία εκτελείται σε 2, 3 ή περισσότερα διακριτά στάδια (π.χ. δικαιολογητικά – τεχνική – οικονομική αξιολόγηση).

#### Δείτε περισσότερα

Για να κατεβάσετε τον σύντομο οδηγό κάνετε κλικ εδώ

#### Εισαγωγή στους Δημόσιους Ηλεκτρονικούς Διαγωνισμούς

| G Google 🙋 PData ETE 🥥 Marketsi                                                                                                    | ite 🛃 buysite.marketsite.gr 👸 C                                                                                                    | COPNG 🙋 COPNG - OTE 🍦                                                     | 🗿 oteb2b.marketsite.gr 🧧 | ] IBM Cognos Software 🙋 Development - Staging 🔯 catalog-one (COP-ERP) 💐 protocolONE cosmoONE 😢 Catalogone Production                                                                                            |  |
|----------------------------------------------------------------------------------------------------|----------------------------------------------------------------------------------------------------|---------------------------------------------------------------------------|--------------------------|----------------------------------------------------------------------------------------------------|--|
|                                                                                                    | te                                                                                                    | nder ONE                                                                  |                          | CO sourceONE                                                                                                    |  |
|                                                                                                    | ΕΦΑΡΜΟΓΗ                                                                                                    | ΚΑΤΗΓΟΡΙΕΣ                                                                | ΔΙΑΧΕΙΡΙΣΗ               | <b>ම</b>                                                                                                    |  |
|                                                                                                    | Εισερχόμενα                                                                                                    | Δημόσια                                                                   |                          |                                                                                                    |  |
|                                                                                                    |                                                                                                    | Σε εξέλιξη                                                                |                          |                                                                                                    |  |
|                                                                                                    |                                                                                                    | Ολοκληρωμένα                                                              |                          | Οδηγός χρήσης της νέας έκδοσης                                                                                                    |  |
|                                                                                                    |                                                                                                    | Αρχείο 6+ μηνών                                                           |                          | - Ένοντας ως γνώμονα την εύκολη χρήση της υπηρεσίας, ανέπτυξε<br>Ρις δομέδεται                                                                                                    |  |
| The second second second second second second second second second second second second second second second s                                                                                                    |                                                                                                    | -                                                                         |                          | Επιλέξτε                                                                                                    |  |
| and the second second s |                                                                                                    | BALI                                                                      | 1                        | $F \oplus APM \cap F H \rightarrow (Apu \circ d \sigma r \alpha) \rightarrow$                                                                                                    |  |
|                                                                                                    |                                                                                                    |                                                                           | J                        | απο εφλι Μοτη 2 «Δημουαα» 2                                                                                                    |  |
| and the second second                                                                                                    |                                                                                                    | award                                                                     |                          | στα <del>C volution undruo zoro</del>                                                                                                    |  |
| 27623                                                                                                    |                                                                                                    |                                                                           |                          |                                                                                                    |  |
| and the second state                                                                                                    | Contraction of the second                                                                                                    | 2016                                                                      |                          |                                                                                                    |  |
|                                                                                                    |                                                                                                    | 2016                                                                      |                          |                                                                                                    |  |
|                                                                                                    | NikoLopouLos                                                                                                    | 2016<br>s.a.                                                              |                          | Ειδοποιήσεις                                                                                                    |  |
|                                                                                                    | NIKOLOPOULOS<br>Svigou Georgina<br>OPS                                                                                                    | 2016<br>s.a.                                                              |                          | Ειδοποιήσεις<br>✓ Έχετε να απαντήσετε σε 1 Διαγωνισμούς                                                                                                    |  |
|                                                                                                    | NIKOLOPOULOS<br>Svigou Georgina<br>OPS<br>e-mail: georgina.svigou<br>ts/surgina signofor: 27                                                                                                    | 2016<br>S.A.<br>u@cosmo-one.gr<br>04.2018 14:46                           |                          | <b>Ειδοποιήσεις</b><br>✓ Έχετε να απαντήσετε σε 1 Διαγωνισμούς                                                                                                    |  |
|                                                                                                    | NIKOLOPOULOS<br>Svigou Georgina<br>OPS<br>e-mail: georgina.svigou<br>τελευταία είσοδος: 27./<br>Στατιστικά:                                                                                                   | 2016<br>S.A.<br>u@cosmo-one.gr<br>04.2018 14:46                           |                          | <b>Ειδοποιήσεις</b><br>✓ Έχετε να απαντήσετε σε 1 Διαγωνισμούς                                                                                                    |  |
|                                                                                                    | NIKOLOPOULOS           Svigou Georgina           OPS           e-mail: georgina.svigou           τελευταία είσοδος: 27.1           Στατιστικά:           Μέλος από: 17.01.2005           Συμμετοχές σε διαγωγ | 2016<br>S.A.<br>u@cosmo-one.gr<br>04.2018 14:46<br>5 11:49<br>1000ú; 13   |                          | <b>Ειδοποιήσεις</b><br>✓ Έχετε να απαντήσετε σε 1 Διαγωνισμούς<br>Νέοι συνεργάτες                                                                                                    |  |
|                                                                                                    | NIKOLOPOULOS           Sviqou Georgina           OPS           e-mail: georgina.svigou           τελευταία είσοδος 27.           Στατιστικά:           Μέλος από: 17.01.2005           Συμμετοχές σε διαγων   | 2016<br>S.A.<br>u@cosmo-one.gr<br>04.2018 14:46<br>511:49<br>ropoúc; 13   |                          | Ειδοποιήσεις<br><ul> <li>▲ Έχετε να απαντήσετε σε 1 Διαγωνισμούς</li> <li>Νέοι συνεργάτες</li> <li>ΚΙΝG MARON BEA AE</li> </ul>                                                                                 |  |
|                                                                                                    | <b>ΝΙΚΟLΟΡΟULOS</b><br><u>Svigou Georgina</u><br><i>OPS</i><br>e-mail: georgina.svigou<br>τελευταία είσοδος: 27.1<br>Στατιστικά:<br>Μέλος από: 17.01.2005<br>Συμμετοχές σε διαγων                             | 2016<br>S.A.<br>u@cosmo-one.gr<br>04.2018 14:46<br>5 11:49<br>roupoúç: 13 |                          | Ειδοποιήσεις<br>★ Σχετε να απαντήσετε σε 1 Διαγωνισμούς          Νέοι συνεργάτες         ΚΙΝG ΜΑRΟΝ ΒΕΑ ΑΕ         ΣΤΕΦΑΝΙΑ ΣΤΑΘΑΚΗ (ΦΥΣΙΚΟ ΠΡΟΣΩΠΟ)                                                            |  |
|                                                                                                    | ΝΙΚΟLOPOULOS<br>Svigou Georgina<br>OPS<br>e-mail: georgina.svigou<br>τελευταία είσοδος 27.<br>Στατιστικά:<br>Μέλος από: 17.01.2005<br>Συμμετοχές σε διαγων                                                    | 2016<br>S.A.<br>u@cosmo-one.gr<br>04.2018 14:46<br>511:49<br>topoúc; 13   |                          | Ειδοποιήσεις<br><ul> <li>Σκετε να απαντήσετε σε 1 Διαγωνισμούς</li> <li>Νέοι συνεργάτες</li> <li>ΚΙΝG MARON ΒΕΑ ΑΕ</li> <li>ΣΤΕΦΑΝΙΑ ΣΤΑΘΑΚΗ (ΦΥΣΙΚΟ ΠΡΟΣΩΠΟ)</li> <li>ΚΟΥΠΙ</li> <li>ΓΡΑΜΜΗ ΓΟΗΤΡΟΥ</li> </ul> |  |
|                                                                                                    | ΝΙΚΟLOPOULOS<br>Svigou Georgina<br>OPS<br>e-mail: georgina.svigou<br>τελευταία είσοδος 27.1<br>Στατιστικά:<br>Μέλος από: 17.01.2005<br>Συμμετοχές σε διαγων                                                   | 2016<br>S.A.<br>μ@cosmo-one.gr<br>04.2018 14:46<br>5 11:49<br>ισμούς 13   |                          | <b>Ειδοποιήσεις</b><br>✓ Έχετε να απαντήσετε σε 1 Διαγωνισμούς          Μέοι συνεργάτες         ΚΙΝG ΜΑΡΟΝ ΒΕΑ ΑΕ         Στεφαλικία ΣΤΑΘΑΚΗ (ΦΥΣΙΚΟ ΠΡΟΣΩΠΟ)         ΚΟΥΠΙ         ΓΡΑΜΜΗ ΓΟΗΤΡΟΥ              |  |
|                                                                                                    | ΝΙΚΟLOPOULOS<br>Svigou Georgina<br>OPS<br>e-mail: georgina.svigou<br>τελευταία είσοδος: 27.1<br>Στατιστικά:<br>Μέλος από: 17.01.2005<br>Συμμετοχές σε διαγων                                                  | 2016<br>S.A.<br>υ@cosmo-one.gr<br>04.2018 14:46<br>5 11:49<br>ισμούς: 13  |                          | Ειδοποιήσεις • Σκετε να απαντήσετε σε 1 Διαγωνισμούς Νέοι συνεργάτες ΚΙΝG ΜΑRΟΝ ΒΕΑ ΑΕ ΣΤΕΦΑΝΙΑ ΣΤΑΘΑΚΗ (ΦΥΣΙΚΟ ΠΡΟΣΩΠΟ) ΚΟΥΠΙ ΓΡΑΜΜΗ ΓΟΗΤΡΟΥ Δείτε τους όλους                                                  |  |

# Εμφάνιση λίστας με δημόσιους διαγωνισμούς

|                    | <b>tender</b> UN                        | NE                                                                                                 |                                                          |                                              |                                                | <u>6</u> 0 s                          | ource()                                                                                                    |
|--------------------|-----------------------------------------|----------------------------------------------------------------------------------------------------|----------------------------------------------------------|----------------------------------------------|------------------------------------------------|---------------------------------------|----------------------------------------------------------------------------------------------------|
| ΕΦΑΡΜ              | огн катнгон                             | ΡΙΕΣ ΔΙΑΧΕΙΡΙΣΗ                                                                                    |                                                          | Ο κάθε ένας χ<br>σύστημα, χρης<br>την ταξινι | ρήστης με την<br>σιμοποιώντας<br>όμηση, θα ανα | είσοδο το<br>τα φίλτρα<br>αζητήσει το | υ στο<br>ή/και                                                                                                   |
| ιημόσια<br>Διαγωνι | α Εισερχόμενοι δ<br>ισμοί σε εξέλιξη [Ε | διαγωνισμοί σε εξέλιξη<br>μφάνιση/Απόκρυψη φίλτρων]                                                |                                                          | διαγω                                        | νισμό από την                                  | ΥΕΥΔΑΠ.                               |                                                                                                    |
| <b>4 4 1</b> 2     | 3 4 🕨 🚺 20 🗸                            | ανα σελίδα Ταξινόμηση Ημ                                                                           | ι/νία Λήξης Αύξουσα ταξι                                 | νόμηση 🗸                                     |                                                | 66 /                                  | Αποτελέσματ                                                                                                    |
|                    | Κωδικός                                 | Τίτλος                                                                                             | Апо́                                                     | Ημ/νία Λήξης                                 | Ημ/νία<br>Δημοσίευσης                          | Κατάσταση                             | Πρότυπο                                                                                                    |
| 6                  | H∧I-DPT-119600                          | ΔΠΠ-Η/5008446/2021<br>Εκτέλεση εργασιών κλαδεμάτων ή<br>κοπής δέντρων που γειτνιάζουν με<br>τα ενα | ΔΕΔΔΗΕ Α.Ε. (deddie)                                     | 20/12/2021 23:30                             | 03/12/2021 13:41                               | ē.                                    | Διαγωνισμός<br>2 Φάσεων,<br>με ανάθεση<br>στο Σύνολο ή<br>στο Είδος με<br>Ποσοστό<br>'Εκπτωσης                   |
|                    |                                         |                                                                                                    |                                                          |                                              |                                                |                                       | (Αγορά)                                                                                                    |
| 0                  | IKK-DEIGEN-<br>116560                   | ΔΠΛΠ-1615<br>Υπηρεσίες Εξειδικευμένης<br>Υποστήριξης Επιθεώρησης των<br>βαθμίδων Υ.Π. και          | ΔΕΗ Α.Ε ΔΥΠ - ΚΛΑΔΟΣ<br>ΣΥΜΒΑΣΕΩΝ<br>ΠΑΡΑΓΩΓΗΣ (dei_gen) | 21/12/2021 12:00                             | 12/10/2021 00:00                               | Đ                                     | (Αγορά)<br>(Αγορά)<br>Διαγωνισμός<br>3 Φάσεων,<br>με ανάθεση<br>στο Σύνολο ή<br>στο Είδος<br>(ΛΛΠ/ΠΑ)<br>(Αγορά) |

## Εισαγωγή στο Διαγωνισμό

| -             |                                                                             | ► tender                                                                                                    | ONE                                                                                                    |                                                                                 |                                                                                                    |                 |                                                                                                    | CD :                                                                              | sourceONE                                                                                           |
|---------------|-----------------------------------------------------------------------------|----------------------------------------------------------------------------------------------------|----------------------------------------------------------------------------------------------------|---------------------------------------------------------------------------------|----------------------------------------------------------------------------------------------------|-----------------|----------------------------------------------------------------------------------------------------|-----------------------------------------------------------------------------------|----------------------------------------------------------------------------------------------------|
|               | ΕΦΑΡΜ                                                                       | огн кат                                                                                                    | ήγοριές δια                                                                                             | ΧΕΙΡΙΣΗ                                                                         |                                                                                                    |                 |                                                                                                    |                                                                                   | <b>6</b> 0                                                                                          |
|               | Δημόσια                                                                     | α Εισερχόμεν                                                                                                   | νοι διαγωνισμοί                                                                                         | σε εξέλιξη                                                                      |                                                                                                    |                 |                                                                                                    |                                                                                   |                                                                                                    |
| 1             | Διαγωνι                                                                     | ισμοί σε εξέλι                                                                                                 | <b>ξη</b> [ Εμφάνιση/Απόκρυι                                                                            | υη φίλτρων ]                                                                    |                                                                                                    |                 |                                                                                                    |                                                                                   | _                                                                                                   |
|               | 20 🔽                                                                        | ανα σελίδα 🛛                                                                                                   | Γαξινόμηση Ημ/νία Λήξ                                                                                   | ης Αύξουσα ταξιν                                                                | όμηση 🔽                                                                                                    |                 |                                                                                                    | 3                                                                                 | Αποτελέσματα                                                                                        |
|               |                                                                             | Κωδικός                                                                                                    | Τίτλος                                                                                                  |                                                                                 | Апо́                                                                                                    | Ημ/νία Λήξης    | Ημ/νία<br>Δημοσίευσης                                                                                                    | Κατάσταση                                                                         | Πρότυπο                                                                                             |
|               | 0                                                                           | TES-CR1-<br>120658                                                                                             | ΕΚΠΟΙΗΣΗ – ΠΩΛΗΣΗ<br>ΕΚΠΟΙΗΣΗ – ΠΩΛΗΣΗ                                                                  | ΠΑΛΑΙΟΥ ΣΙΔΗΡΟΥ<br>ΠΑΛΑΙΟΥ ΣΙΔΗΡΟΥ                                              | ABC constructions<br>(creator1)                                                                                                  | 15/02/2022 16:0 | 0 20/12/2021 14:58                                                                                                    | <b></b>                                                                           | Διαγωνισμός<br>2 Φακέλων,<br>με ανάθεση<br>στο Σύνολο ή<br>στο Είδος<br>(ΛΠ/ΤΜ/Ε/<br>ΠΑ)<br>(Αγορά) |
| Πατ<br>διανωί | ήστε στι<br>νισμού γ                                                        | ον τίτλο του<br>για να δείτε                                                                                   | οκηρυξη [5/20<br>τοβολταϊκοί Ζ<br>ατεστημένη<br>κήρυξη [5/20<br>υτοβολταϊκοί Ζ<br>ΤLC ατεστημένη        | 18] – Κατηγορία ΙΙ<br>Ιταθμοί<br>18] – Κατηγορία ΙΙ<br>Ιταθμοί                  | ΡΥΘΜΙΣΤΙΚΗ ΑΡΧΗ ΕΝΕΡΓΕΙΑΣ<br>(rae)                                                                                               | 12/11/2018 17:0 | 00 22/10/2018 14:20                                                                                                    | Þ                                                                                 | RAE FORM<br>TEST<br>(Αγορά)                                                                         |
| λι            | επτομέρ                                                                     | <b>ΟΕΙές ΤΟυ.</b><br>RAE-fixcreat                                                                              | κήρυξη [6/20<br>λικοί Σταθμοί<br>οκήρυξη [6/20<br>(Αιολικοί Σταθμοί<br>ισ                               | 18] – Κατηγορία ΙΙΙ<br>εγκατεστημένης<br>18] – Κατηγορία ΙΙΙ<br>εγκατεστημένης  | PYOMIZTIKH APXH ENEPFEIAZ<br>(rae)                                                                                               | 12/11/2018 17:0 | 00 22/10/2018 14:21                                                                                                    | Ð                                                                                 | RAE FORM<br>TEST<br>(Αγορά)                                                                         |
|               | Διπλή δ<br>2014<br>Η cosmo<br>ηλεκτροι<br>ΚΑΤ κατέ<br>υπηρεσίε<br>Δελτίο Τι | οιάκριση στα e-v<br>ΟΝΕ κατέκτησε Sil<br>νικές εκποιήσεις κα<br>έκτησε Bronze awa<br>aς compareONE. Π<br>ύπου. | olution awards<br>lver award για τις<br>αι το Νοσοκομείο<br>ard για τη χρήση της<br>Ιαρατίθεται σχετικό | Θεαματική χ<br>Γ.Γεννηματά<br>Θεαματική χρή<br>μικρών διαγων<br>(eRFx) από το Ι | <b>ρήση της υπηρεσίας α</b><br>ς<br>ίση της υπηρεσίας διενέ <u>;</u><br>γισμών και ερευνών αγο<br>Γενικό Νοσοκομείο Γ.Γεν<br>Περ | <b>απο το</b>   | <b>Γμήμα υποστήριξη</b><br>Σε περίπτωση που ο ο<br>στην οθόνη δεν σας β<br>επικοινωνήστε με το τ<br>2723360 email: <u>helpdr</u> | <b>ς Helpdesk</b><br>δηγός χρήσης<br>οηθήσουν παι<br>:µήμα Helpde:<br>esk@cosmo-o | ς ή οι οδηγίες<br>ρακαλώ<br>sk τηλ 210<br><u>ine.gr</u><br>Περισσότερα                              |
|               |                                                                             |                                                                                                    | Περισσότερα                                                                                             |                                                                                 |                                                                                                    |                 |                                                                                                    |                                                                                   |                                                                                                    |

### Γενικές Πληροφορίες Διαγωνισμού

| ender (                                                                                                    | ONE                                                                                      |                                                                                     |                                                                                                |                                                                                                    | © source                                                                         | ONE       |            |
|----------------------------------------------------------------------------------------------------|------------------------------------------------------------------------------------------|-------------------------------------------------------------------------------------|------------------------------------------------------------------------------------------------|----------------------------------------------------------------------------------------------------|----------------------------------------------------------------------------------|-----------|------------|
| ЕФАРМОГН КАТН                                                                                                    | γοριές δια                                                                               | ΧΕΙΡΙΣΗ                                                                             |                                                                                                |                                                                                                    | 0                                                                                | ወ         |            |
| Πληροφορίες Εισερχ                                                                                                    | όμενων Διαγων                                                                            | νισμών                                                                              |                                                                                                |                                                                                                    |                                                                                  |           |            |
| Κωδικός TES-CR1-120658 - Τίτ<br>ΠΑ)<br>Κατηγορία 14000000: Εξορυκτ<br>Γενικές Πληροφορίες                                                        | <b>λος</b> ΕΚΠΟΙΗΣΗ – ΠΩΛ<br>ικά προϊόντα, βασικά<br><b>Υπεύθυνοι Επικοι</b> τ           | ΗΣΗ ΠΑΛΑΙΟΥ ΣΙΔΗΡΟ<br>μέταλλα και συναφή ης<br>νωνίας Δικαιολ                       | Υ • Πρότυπο Διαγωνισμός 2 Φακ<br>ροϊόντα<br>ογητικά Είδη Επικο                                 | έλων, με ανάθεση στο Σύνολο<br>Ινωνία                                                                                                    | ή στο Είδος (ΛΠ/Τι                                                               | M/E/      |            |
| Βασικές Πληροφορίες                                                                                                    |                                                                                          |                                                                                     |                                                                                                |                                                                                                    |                                                                                  |           |            |
| Κατόστοσο                                                                                                    | NÉO                                                                                      | (                                                                                   | Ελόνετα τις                                                                                    | Baraucha                                                                                                    |                                                                                  |           |            |
| Σκοπός                                                                                                    | Αγορά                                                                                    |                                                                                     |                                                                                                |                                                                                                    |                                                                                  | πατηστε   | το κουμπι  |
| Από                                                                                                    | ABC constructions (                                                                      | creator1)                                                                           | πληροφοι                                                                                       | οιες, τα                                                                                                    | 10                                                                               | θέλω να ( | συμμετέχω' |
| Ημερομηνία Λήξης                                                                                                    | 15/02/2022 16:00                                                                         |                                                                                     | επισυναπτόμεν                                                                                  | α και πιθανές                                                                                                    | V                                                                                | ια να δη  | λώσετε την |
| Περιγραφή                                                                                                    | εκποιήση – πωλήσ                                                                         | Η ΠΑΛΑΙΟΥ ΣΙΔΗΡΟΥ                                                                   | σημειώσεις του                                                                                 | διαγωνισμού                                                                                                    | ET                                                                               | ານອານາໃດ  |            |
| Απαντήσεις μέσω                                                                                                    |                                                                                          |                                                                                     |                                                                                                |                                                                                                    | <i>C1</i>                                                                        |           |            |
|                                                                                                    |                                                                                          |                                                                                     |                                                                                                |                                                                                                    | 0                                                                                | ας. Θα ε  | μφανίστει  |
| Συνουμένα & Σομειώσ                                                                                                    | ELC                                                                                      |                                                                                     |                                                                                                |                                                                                                    | μή                                                                               | νυμα επ   | ιβεβαίωσης |
| Επισυναπτόμενα Αρχεία                                                                                                    |                                                                                          | odf<br>OIK, ПРОΣФОРАΣ.docx                                                          |                                                                                                |                                                                                                    |                                                                                  |           |            |
|                                                                                                    | <u> </u>                                                                                 | <b></b>                                                                             |                                                                                                |                                                                                                    |                                                                                  |           |            |
| Όταν για την επιτυχία μιλ<br>Μέσω της εφαρμογής compa<br>έχουν πραγματοποιηθεί +34.<br>Αγορών και Ηλεκτρονικοί Δια<br>σημερινό ρυθμό 1.000 Αιτήμ | <b>λανε οι αριθμοί</b><br>reONE συνολικά<br>000 Έρευνες<br>αγωνισμοί με<br>ατα ανά μήνα. | <b>Forum χρηστών</b><br>Η cosmoONE θα υλ<br>χρηστών, όπου εκε<br>απόψεις σας για τη | οποιήσει σύντομα Forum<br>ί θα μπορείτε να θέτετε τις<br>ν εφαρμογή compareONE.<br>Περισσότερα | Τμημα υποστήριξης Help<br>Σε περίπτωση που ο οδηγός<br>στην οθόνη δεν σας βοηθήα<br>επικοινωνήστε με το τμήμα<br>2723360 email: support@co | pdesk<br>; χρήσης ή οι οδηγί<br>τουν παρακαλώ<br>Helpdesk τηλ 210<br>osmo-one.gr | ίες       |            |
|                                                                                                    | Περισσότερα                                                                              |                                                                                     |                                                                                                |                                                                                                    | Περισσότε                                                                        | ρα        |            |

#### Υπεύθυνοι Επικοινωνίας Διαγωνισμού

| ender (                                     | DNE                               |                                               | (N) 50                                 | <b>urce</b> ON      | E                                     |
|---------------------------------------------|-----------------------------------|-----------------------------------------------|----------------------------------------|---------------------|---------------------------------------|
| ЕФАРМОГН КАТН                               | ΓΟΡΙΕΣ ΔΙΑΧΕΙΡΙΣΗ                 |                                               |                                        | <b>0</b> U          |                                       |
|                                             |                                   |                                               |                                        |                     |                                       |
|                                             |                                   |                                               |                                        |                     |                                       |
| Ιληροφορίες Εισερχά                         | όμενων Διαγωνισμών                |                                               |                                        |                     |                                       |
| <b>Κωδικός</b> TES-CR1-120658 - Τίτλ<br>TA) | <b>λος</b> ΕΚΠΟΙΗΣΗ – ΠΩΛΗΣΗ ΠΑΛΑ | ΟΥ ΣΙΔΗΡΟΥ <b>- Πρότυπο</b> Διαγωνισμός 2 Φακ | έλων, με ανάθεση στο Σύνολο ή στο Είδα | ς (ΛΠ/ΤΜ/Ε/         |                                       |
| <b>Κατηγορία</b> 14000000: Εξορυκτ          | ικά προϊόντα, βασικά μέταλλα κα   | ι συναφή προϊόντα                             |                                        |                     |                                       |
| Γενικές Πληροφορίες                         | Υπεύθυνοι Επικοινωνίας            | Δικαιολογητικά Είδη Επι                       | Εάν έχετε ερωτήμ<br>διακήρυξη (και     | ατα σχε<br>όχι το α | ετικά με την<br>σύστημα)<br>νθείτε σε |
| Πληροφορίες Αποστολ                         | έα                                |                                               | μπορειτε να α                          |                     | ,                                     |
| Επωνυμία Εταιρίας                           | ABC constructions                 |                                               | στελεχη της ΕΥΔ                        | ΑΠ, στα             | <i>α στοιχεια</i>                     |
| Ονοματεπώνυμο                               | Papanastasiou Nikolaos            |                                               | επικοινωνίας πα                        | ου αναι             | νοάφουν.                              |
| Θέση στην εταιρία                           | Procurement Specialist            |                                               | ,                                      |                     | <b>P</b> • • <b>P</b> • • • • •       |
| Τηλέφωνο                                    | 2102723810                        |                                               | <                                      |                     |                                       |
| Φαξ                                         | 2102723820                        |                                               |                                        |                     |                                       |
| e-mail                                      | pepi.gelba@cosmo-one.gr           |                                               |                                        |                     |                                       |
|                                             |                                   |                                               |                                        |                     |                                       |
| Στοιχεία Επικοινωνίας                       |                                   |                                               | Εάν έχετε ερωτήμ                       | ιατα σχ             | ετικά με το                           |
| Ονοματεπώνυμο                               | Papanastasiou Nikolaos            |                                               | σύστημα, μπορείτ                       | εναατ               | ารมาใบงาร์เราะ                        |
| Θέση στην εταιρία                           | Procurement Specialist            |                                               |                                        |                     |                                       |
| Τηλέφωνο                                    | 2102723810                        |                                               | στην cosmol                            | ννε στο             | emaii                                 |
| Φαξ                                         | 2102723820                        |                                               | suppor <u>t@cc</u>                     | osmo- <u>o</u>      | ne.gr.                                |
| Διεύθυνση                                   | Marinou Antypa 90                 |                                               |                                        |                     |                                       |
| Περιοχή                                     | Athens                            |                                               |                                        |                     |                                       |
| Χώρα                                        | Ελλάδα                            |                                               |                                        |                     |                                       |
| т.к.                                        | 1421                              |                                               |                                        |                     |                                       |
| e-mail                                      | pepi.gelba@cosmo-one.gr           |                                               |                                        |                     |                                       |
|                                             |                                   |                                               |                                        |                     | μμετέχω                               |

**cosmo**ONE

25 Olympias 507, 141 22 maklis, Athens, Tel: +30 210 2723810 - Fax i +30 210 2723820. Copyright © 2016 cosmoONE, All Highls Reserved, Powered by Information Systems, Insura

#### Δικαιολογητικά Συμμετοχής

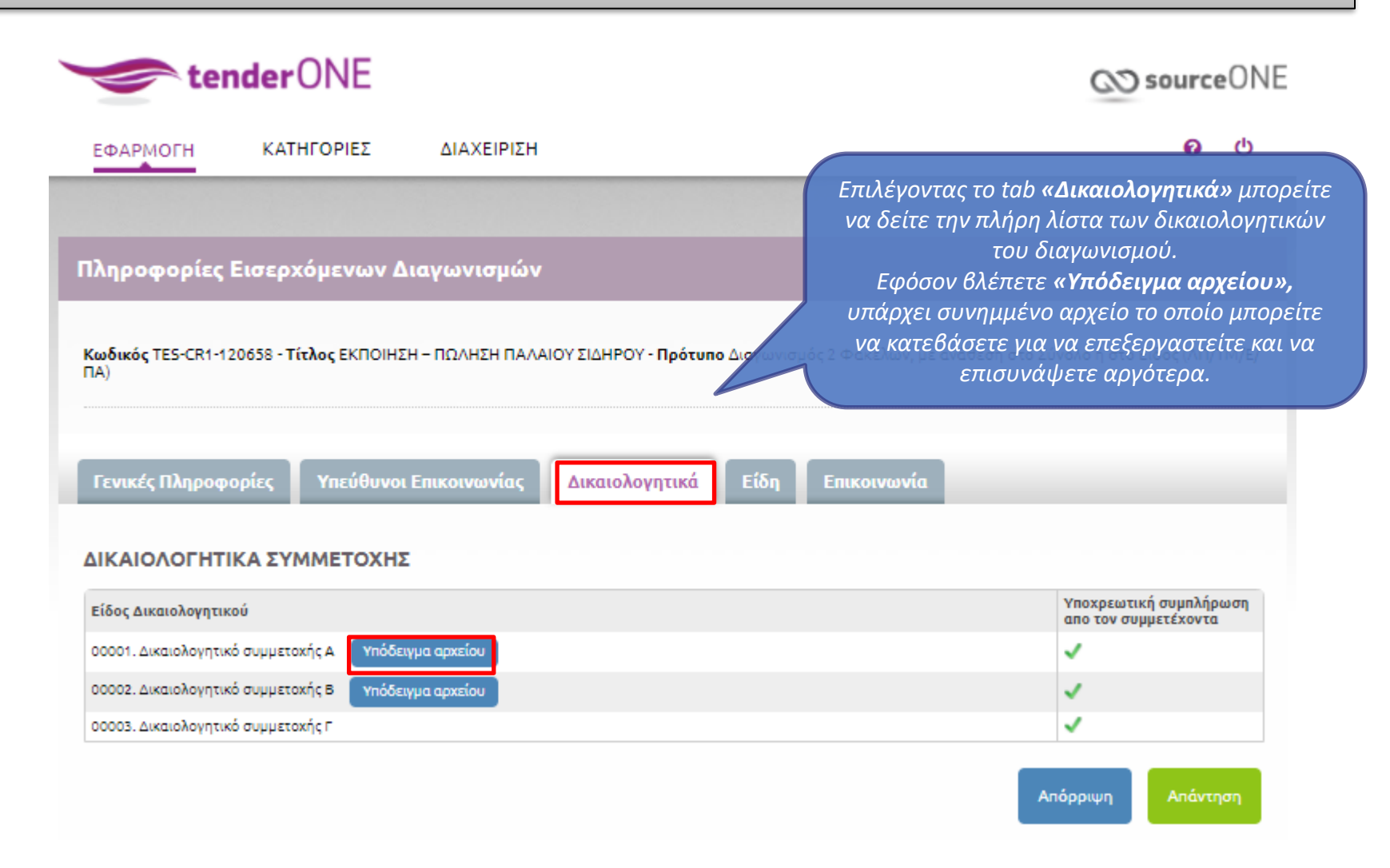

# Είδη Οικονομικού Πίνακα

|                       | 产 tender              | ONE                      |                 |                              |            |                           | CO sour                                     | ceON           |
|-----------------------|-----------------------|--------------------------|-----------------|------------------------------|------------|---------------------------|---------------------------------------------|----------------|
| ΕΦΑΙ                  | РМОГН КА              | τηγορίες                 | ΔΙΑΧΕΙΡΙΣΗ      |                              |            |                           | Ø                                           | ወ              |
|                       |                       |                          |                 |                              |            |                           |                                             |                |
| Πληρ                  | οφορίες Εισερ         | χόμενων Δια              | ιγωνισμών       |                              |            |                           |                                             |                |
| <b>Κωδικά</b><br>ΠΑ)) | ός TES-CR1-120658 - ΄ | <b>Γίτλος Ε</b> ΚΠΟΙΗΣΗ· | - ΠΩΛΗΣΗ ΠΑΛΑΙΟ | Υ ΣΙΔΗΡΟΥ <b>- Πρότυπο</b> . | Διαγωνισμό | Επιλέγοντας<br>να δείτε τ | το tab <b>«Είδη»</b> μτ<br>ην λίστα των ειδ | τορείτε<br>ών. |
|                       |                       |                          |                 |                              |            |                           |                                             |                |
| Γενικ                 | τές Πληροφορίες       | Υπεύθυνοι Ει             | πικοινωνίας     | Δικαιολογητικά               | Είδη       | Επικοινωνία               |                                             |                |
| оіко                  | ΝΟΜΙΚΗ ΠΡΟΣΟ          | ÞOPA                     |                 |                              |            |                           |                                             |                |
| A/A                   | Κωδικός               | Περιγρα                  | ιφή             | Μονάδα Μέτρησης              |            | Ποσότητα                  | Σχόλια                                      |                |
| 1                     |                       | ΠΑΛΑΙΟ                   | Σ ΣΙΔΗΡΟΣ       | κιλό                         |            | 487.642,3000              |                                             |                |
|                       | •                     |                          |                 |                              |            |                           |                                             | •              |
|                       |                       |                          |                 |                              |            | Εκτύπωση                  | Απόρριψη Απά                                | ντηση          |
|                       |                       |                          |                 |                              |            |                           |                                             |                |

### Επικοινωνία Διαγωνισμού

| <ul> <li>ΕΦΑΡΜΟΓΗ ΚΑΤΗΓΟΡΙΕΣ ΔΙΑΧΕΙΡΙΣΗ</li> <li>ΕΦΑΡΜΟΓΗ ΚΑΤΗΓΟΡΙΕΣ ΔΙΑΧΕΙΡΙΣΗ</li> <li>ΕΛέγξετε πιθανές ανακοινώσεις της ΕΥΔΑΠ</li> <li>Ζητήσετε αποσαφηνίσεις.</li> <li>Υποβάλετε ενστάσεις.</li> <li>Από αυτές τις καρτέλες θα ελέγξετε οποιαδή ενδεχόμενη επικοινωνία που αναρτήθηκε απεγώλες TES-CR1-120658 - Τίτλος ΕΚΠΟΙΗΣΗ ΠΑΛΑΙΟΥ ΣΙΔΗΡΟΥ - Πρότυπο Διαγωνιστ.</li> <li>Καδικός TES-CR1-120658 - Τίτλος ΕΚΠΟΙΗΣΗ - ΠΩΛΗΣΗ ΠΑΛΑΙΟΥ ΣΙΔΗΡΟΥ - Πρότυπο Διαγωνιστ.</li> <li>Κατηγορία 14000000: Εξορυκτικά προϊόντα, βασικά μέταλλα και συναφή προϊόντα</li> <li>Γενικές Πληροφορίες Υπεύθυνοι Επικοινωνίας Δικαιολογητικά Είδη Επικοινωνία</li> <li>Ανακοινώσεις / Προσθήκες / Διευκρινίσεις</li> <li>Διαχεινώσεις</li> </ul> | 🗢 tender ONE                                                                                                    |                                                                                                    | OD courceONF                                                                                                    |
|----------------------------------------------------------------------------------------------------|----------------------------------------------------------------------------------------------------|----------------------------------------------------------------------------------------------------|----------------------------------------------------------------------------------------------------|
| Πληροφορίες Εισερχόμενων Διαγωνισμών<br>Από αυτές τις καρτέλες θα ελέγξετε οποιαδή<br>ενδεχόμενη επικοινωνία που αναρτήθηκε απ<br>ΕΥΔΑΠ. Σημειώστε ότι αποστέλλεται και επισ<br>γίνεται οποιαδήποτε ανάρτηση στην Επικοιν<br>ΠΑ)<br>Κατηγορία 1400000: Εξορυκτικά προϊόντα, βασικά μέταλλα και συναφή προϊόντα<br>Γενικές Πληροφορίες Υπεύθυνοι Επικοινωνίας Δικαιολογητικά Είδη Επικοινωνία<br>Ανακοινώσεις / Προσθήκες / Διευκρινίσεις<br>Δεν υπάρχουν                                                                                                    | ΕΦΑΡΜΟΓΗ ΚΑΤΗΓΟΡΙΕΣ ΔΙΑ                                                                                                    | ΧΕΙΡΙΣΗ                                                                                                    | Ξπιλέγοντας το tab <b>«Επικοινωνία»</b> μπορείτε να :<br>Ελέγξετε πιθανές ανακοινώσεις της ΕΥΔΑΠ.<br>Ζητήσετε αποσαφηνίσεις.<br>Υποβάλετε ενστάσεις.                                       |
| Κωδικός ΤΕS-CR1-120638 - Τίτλος ΕΚΠΟΙΗΣΗ - ΠΩΛΗΣΗ ΠΑΛΑΙΟΥ ΣΙΔΗΡΟΥ - Πρότυπο Διαγωνισμ<br>ΠΑ)<br>Κατηγορία 14000000: Εξορυκτικά προϊόντα, βασικά μέταλλα και συναφή προϊόντα<br>Γενικές Πληροφορίες Υπεύθυνοι Επικοινωνίας Δικαιολογητικά Είδη Επικοινωνία<br>Ανακοινώσεις Αποσαφηνίσεις Ενστάσεις<br>Δεν υπάρχουν                                                                                                    | Πληροφορίες Εισερχόμενων Διαγων                                                                                                    | Απ<br>ενό<br>ΕΥζ                                                                                                    | ό αυτές τις καρτέλες θα ελέγξετε οποιαδήποτε<br>δεχόμενη επικοινωνία που αναρτήθηκε από την<br>ΔΑΠ. Σημειώστε ότι αποστέλλεται και email όταν                                              |
| Κατηγορία 14000000: Εξορυκτικά προϊόντα, βασικά μέταλλα και συναφή προϊόντα<br>Γενικές Πληροφορίες Υπεύθυνοι Επικοινωνίας Δικαιολογητικά Είδη Επικοινωνία<br>Ανακοινώσεις Αποσαφηνίσεις Ενστάσεις<br>Ανακοινώσεις / Προσθήκες / Διευκρινίσεις<br>Δεν υπάρχουν                                                                                                    | <b>Κωδικός</b> TES-CR1-120658 - Τίτλος ΕΚΠΟΙΗΣΗ – ΠΩΛ<br>ΠΑ)                                                                                                    | ΗΣΗ ΠΑΛΑΙΟΥ ΣΙΔΗΡΟΥ - Πρότυπο Διαγωνισμ                                                                                                    | εται οποιαδηποτε αναρτηση στην Επικοινωνια.                                                                                                    |
| Γενικές Πληροφορίες Υπεύθυνοι Επικοινωνίας Δικαιολογητικά Είδη Επικοινωνία<br>Ανακοινώσεις Αποσαφηνίσεις Ενστάσεις<br>Ανακοινώσεις / Προσθήκες / Διευκρινίσεις<br>Δεν υπάρχουν                                                                                                    | Κατηγορία 14000000: Εξορυκτικά προϊόντα, βασικά                                                                                                    | μέταλλα και συναφή προϊόντα                                                                                                    |                                                                                                    |
| Γενικές Πληροφορίες Υπεύθυνοι Επικοινωνίας Δικαιολογητικά Είδη Επικοινωνία<br>Ανακοινώσεις Αποσαφηνίσεις Ενστάσεις<br>Ανακοινώσεις / Προσθήκες / Διευκρινίσεις<br>Δεν υπάρχουν                                                                                                    |                                                                                                    |                                                                                                    |                                                                                                    |
| Ανακοινώσεις Αποσαφηνίσεις Ενστάσεις<br>Ανακοινώσεις / Προσθήκες / Διευκρινίσεις<br>Δεν υπάρχουν                                                                                                    | Γενικές Πληροφορίες Υπεύθυνοι Επικοι                                                                                                    | νωνίας Δικαιολογητικά Είδη Επι                                                                                                    | κοινωνία                                                                                                    |
| Ανακοινώσεις Αποσαφηνίσεις Ενστάσεις<br>Ανακοινώσεις / Προσθήκες / Διευκρινίσεις<br>Δεν υπάρχουν                                                                                                    |                                                                                                    |                                                                                                    |                                                                                                    |
| Ανακοινώσεις / Προσθήκες / Διευκρινίσεις<br>Δεν υπάρχουν                                                                                                    | Ανακοινώσεις Αποσαφηνίσεις Ενα                                                                                                    | τάσεις                                                                                                    |                                                                                                    |
|                                                                                                    | Ανακοινώσεις / Προσθέκες / Αισικοινί                                                                                                    |                                                                                                    |                                                                                                    |
|                                                                                                    | Δεν υπάρχουν                                                                                                    | 215                                                                                                    |                                                                                                    |
|                                                                                                    |                                                                                                    |                                                                                                    |                                                                                                    |
| Όταν για την επιτυχία μιλάνε οι αριθμοί Forum χρηστών Τμήμα υποστήριξης Helpdesk                                                                                                    | Όταν για την επιτυχία μιλάνε οι αριθμοί                                                                                                    | Forum χρηστών                                                                                                    | Τμήμα υποστήριξης Helpdesk                                                                                                    |
| Μέσω της εφαρμογής compareONE συνολικά<br>έχουν πραγματοποιηθεί +34.000 Έρευνες<br>Αγορών και Ηλεκτρονικοί Διαγωνισμοί με<br>σημερινό ρυθμό 1.000 Αιτήματα ανά μήνα.<br>Περισσότερα                                                                                                    | Μέσω της εφαρμογής compareONE συνολικά<br>έχουν πραγματοποιηθεί +34.000 Έρευνες<br>Αγορών και Ηλεκτρονικοί Διαγωνισμοί με<br>σημερινό ρυθμό 1.000 Αιτήματα ανά μήνα.<br>Περισσότερα | Η cosmoONE θα υλοποιήσει σύντομα Forum<br>χρηστών, όπου εκεί θα μπορείτε να θέτετε τις<br>απόψεις σας για την εφαρμογή compareONE.<br>Περισσότερα | Σε περίπτωση που ο οδηγός χρήσης ή οι οδηγίες<br>στην οθόνη δεν σας βοηθήσουν παρακαλώ<br>επικοινωνήστε με το τμήμα Helpdesk τηλ 210<br>2723360 email: support@cosmo-one.gr<br>Περισσότερα |

#### Απάντηση σε Διαγωνισμό

| ender 🗲                                                                         | ONE                                            |                                 |                                                 |             |                    | 02                       | ) source      | ₽ONE  |
|---------------------------------------------------------------------------------|------------------------------------------------|---------------------------------|-------------------------------------------------|-------------|--------------------|--------------------------|---------------|-------|
| ΕΦΑΡΜΟΓΗ ΚΑΤΗ                                                                   | ΗΓΟΡΙΕΣ                                        | ΔΙΑΧΕΙΡΙΣΗ                      |                                                 |             |                    |                          | 0             | ወ     |
|                                                                                 |                                                |                                 |                                                 |             |                    |                          |               |       |
| Πληροφορίες Εισερχ                                                              | ώμενων Διαγ                                    | γωνισμών                        |                                                 |             |                    |                          |               |       |
| <b>Κωδικός</b> TES-CR1-120658 - Τί<br>ΠΑ)<br><b>Κατηγορία 1</b> 4000000: Εξορυκ | <b>τλος</b> ΕΚΠΟΙΗΣΗ – Ι<br>τικά προϊόντα, βασ | ΠΩΛΗΣΗ ΠΑΛΑΙ<br>πικά μέταλλα κα | ΟΥ ΣΙΔΗΡΟΥ - <b>Πρότυπ</b><br>ι συναφή προϊόντα | ο Διαγωνισμ | ός 2 Φακέλων, με ο | ινάθεση στο Σύνολο ή στα | ο Είδος (ΛΠ/1 | TM/E/ |
| Γενικές Πληροφορίες                                                             | Υπεύθυνοι Επι                                  | κοινωνίας                       | Δικαιολογητικά                                  | Είδη        | Επικοινωνία        |                          |               |       |
| Βασικές Πληροφορίες                                                             | :                                              |                                 |                                                 |             |                    |                          |               |       |
| Κατάσταση                                                                       | NÉO                                            |                                 |                                                 |             |                    |                          |               |       |
| Σκοπός                                                                          | Αγορά                                          |                                 |                                                 |             |                    |                          |               |       |
| Από                                                                             | ABC construction                               | ons (creator1)                  |                                                 |             | (                  | Πατήστε τ                | ο κουμ        | πί    |
| Ημερομηνία Λήξης                                                                | 15/02/2022 16:                                 | 00                              |                                                 |             |                    | ΄ Άπάντηση' ό            | ταν θα        | είστε |
| Περιγραφή                                                                       | ΕΚΠΟΙΗΣΗ – ΠΩ                                  | ΩΛΗΣΗ ΠΑΛΑΙΟΥ Σ                 |                                                 |             |                    | έτοιμ                    | οινα          |       |
| Απαντήσεις μέσω                                                                 |                                                |                                 |                                                 |             |                    | επεξεοναα                | στείτε τ      | nv    |
|                                                                                 |                                                |                                 |                                                 |             | l                  | ποοσιοο                  | οά σας        |       |
| Συνημμένα & Σημειώσ                                                             | τεις                                           |                                 |                                                 |             |                    | προσφο                   | οά σάς.       |       |
| Επισυναπτόμενα Αρχεία                                                           |                                                | нен.pdf<br>гма оік. прозфо      | PAZ.docx                                        |             |                    |                          |               |       |
|                                                                                 |                                                |                                 |                                                 |             |                    | Απόρριψη                 | Απάντη        | ιση   |

#### Οθόνη Επεξεργασίας Προσφοράς

| 0 00                | εερίσκος (*) υποδηλώνε                                                                                                    |                                                    | ΔΙΑΧΕΙΡΙΣΗ<br>ος συμπλήρωση πεδία      |                           |                              |                                              | U         |
|---------------------|----------------------------------------------------------------------------------------------------|----------------------------------------------------|----------------------------------------|---------------------------|------------------------------|----------------------------------------------|-----------|
| Κωδι<br>ΠΑ)         | κός TES-CR1-120658 - Τ                                                                                                    | ιτλος ΕΚΠΟΙΗΣΗ                                     | Ι – ΠΩΛΗΣΗ ΠΑΛΑΙΟΥ ΣΙΔΗ                | ΡΟΥ - Πρότυπο Διαγωνισμός | ; 2 Φακέλων, με ανάθ         | εση στο Σύνολο ή στο Ε                       | Είδος (ΛΠ |
| Нивр                | ομηνία Λήξης 15/02/                                                                                                    | 2022 16:00                                         |                                        | ΡΥΘΜΙΣΤΙΚΗ ΑΡΧΗ ΕΝΕΡΓΕΙ   | AΣ constructions             |                                              |           |
| Απάν                | τηση*                                                                                                    |                                                    |                                        | Σημειώσεις                |                              |                                              |           |
|                     |                                                                                                    |                                                    | //                                     |                           |                              |                                              |           |
|                     |                                                                                                    |                                                    |                                        |                           | Εμφάνιση σημε<br>διαγωνισμού | ιώσεων στον αποστολ                          | έα του    |
| 1<br>2<br>3<br>Συμη | 00001. Δικαιολογητικό<br>00002. Δικαιολογητικό<br>00003. Δικαιολογητικό<br><b>Λήρωση μέσω excel</b><br>one File ) No file chosen | συμμετοικής Β*<br>συμμετοικής Β*<br>συμμετοικής Γ* | Υπόδειγμα αρκείου<br>Υπόδειγμα αρκείου | ου                        |                              |                                              |           |
| OIK                 | ΟΝΟΜΙΚΗ ΠΡΟΣΦ                                                                                                    | OPA                                                |                                        |                           |                              |                                              |           |
| A/A                 | Κωδικός/Περιγραφή                                                                                                    | Ποσότητα                                           | Σχόλια                                 | Τιμή Μονάδας*             | Σύνολο Είδους                | Πληροφορίες<br>Παράδοσης/Σχόλια<br>Απάντησης | Δεν       |
|                     | ΠΑΛΑΙΟΣ ΣΙΔΗΡΟΣ                                                                                                    | 487.642,3000 K                                     | ωλό                                    | ٥                         | 0,00                         |                                              |           |
| 1                   |                                                                                                    |                                                    |                                        |                           |                              |                                              |           |
| 1                   | •                                                                                                    |                                                    |                                        |                           |                              |                                              |           |

Στην 1<sup>η</sup> σελίδα, θα πρέπει να εισάγετε τα δικαιολογητικά και την οικονομική προσφορά σας .

Ακολουθεί ανάλυση στις επόμενες σελίδες.

# Δικαιολογητικά Συμμετοχής

| Y                          | 🥟 ten                                                                                                 | derONE                                                                                                    |                                                                                                    |                                                    | <b>⊘ source</b> ON                                                                                                    |
|----------------------------|----------------------------------------------------------------------------------------------------|----------------------------------------------------------------------------------------------------|----------------------------------------------------------------------------------------------------|----------------------------------------------------|----------------------------------------------------------------------------------------------------|
| EΦ                         | АРМОГН                                                                                                | ΚΑΤΗΓΟΡΙΕΣ                                                                                                    | ΔΙΑΧΕΙΡΙΣΗ                                                                                          | Αν έχετε επ                                        | α πουνάψει δικαιολογητικό, το χρώμα του συνδετήρα είναι πράσινο.                                                                                                    |
| E seá                      | wallout out                                                                                           | ωνισμού                                                                                                    |                                                                                                    | Αν δεν έχ<br>Πατώντας<br>κάνετε προε               | (ετε ακόμα επισυνάψει, το χρώμα του<br>συνδετήρα είναι <mark>κόκκινο.</mark><br>ς σε πράσινο συνδετήρα, μπορείτε να<br>επισκόπηση των αρχείων που έχετε ήδη             |
| ειοα<br>λε<br>«Συμμ<br>ΠΑ) | γετε το<br>κτικό<br>μετέχω»                                                                           | δηλώνει απαραίτητα ηρ<br>0658 <b>- Τίτλος</b> ΕΚΠΟΙΗΣ                                                                 | ος συμπλήρωση πεδία<br>Η – ΠΩΛΗΣΗ ΠΑΛΑΙΟΥ ΣΙΔΗΡΟ                                                    | αναρτήσει σ<br>Υ - Πρότυπο Διαγωνια                | <b>στο συγκεκριμένο είδος δικαιολογητικού.</b>                                                                                                    |
| Ημερ                       | οομηνία Λήξης                                                                                         | 5/02/2022 16:00                                                                                                    |                                                                                                    | Από                                                | ABC constructions                                                                                                    |
|                            | <b>1.</b> Αν υπ<br>έγγραφο π<br>αποθηκεύα<br>Αφού το<br><u>μετατρέψτ</u><br>εκ νέου στα<br>ΑΙΟΛΟΓΗΤΙΙ | τάρχει υπόδειγμ<br>του θέλετε να επ<br>στε το στον προ<br>συμπληρώσετ<br>τ <u>ε το σε pdf</u> και<br>ον Η/Υ σας. Ακολ | ια, επιλέξτε το<br>εξεργαστείτε και<br>σωπικό σας Η/Υ.<br>τε καταλλήλως,<br>αποθηκεύστε το<br>ούθως | 2ημειωσεις<br>2<br>επισι<br>συνδ<br>έγγρα<br>επισι | Εμφάνιση σημειώσεων στον αποστολέα του<br>διαγωνισμού<br>.όταν είσαστε έτοιμος για<br>ύναψη, πατήστε στο<br>δετήρα για να επιλέξετε το<br>αφο που θέλετε να<br>υνάψετε. |
|                            | Είδος Δικαιολ                                                                                         | ογητικού                                                                                                    |                                                                                                    |                                                    |                                                                                                    |
| 1                          | 00001.Δικαιολ                                                                                         | λογητικό συμμετοχής Α*                                                                                                | Υπόδειγμα αρχείου                                                                                   |                                                    | U                                                                                                    |
| 2                          | 00002. Δικαιολ                                                                                        | λογητικό συμμετοχής Β*                                                                                                | Υπόδειγμα αρχείου                                                                                   |                                                    | <u>U</u>                                                                                                    |
| 3                          | 00003. Δικαιολ                                                                                        | λογητικό συμμετοχής Γ*                                                                                                |                                                                                                    |                                                    | Ø                                                                                                    |

#### Ανάρτηση Δικαιολογητικού

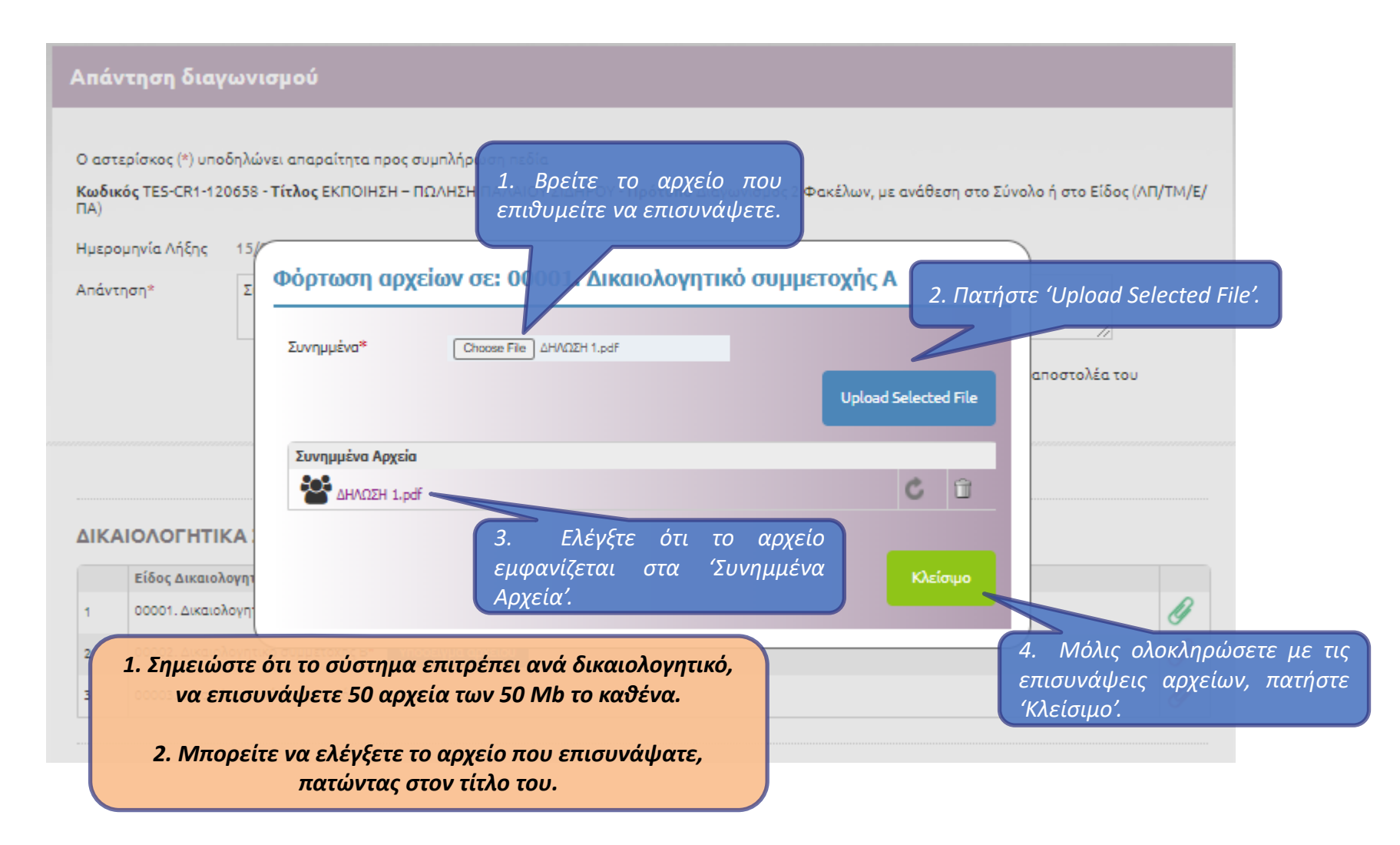

#### Οικονομική Προσφορά

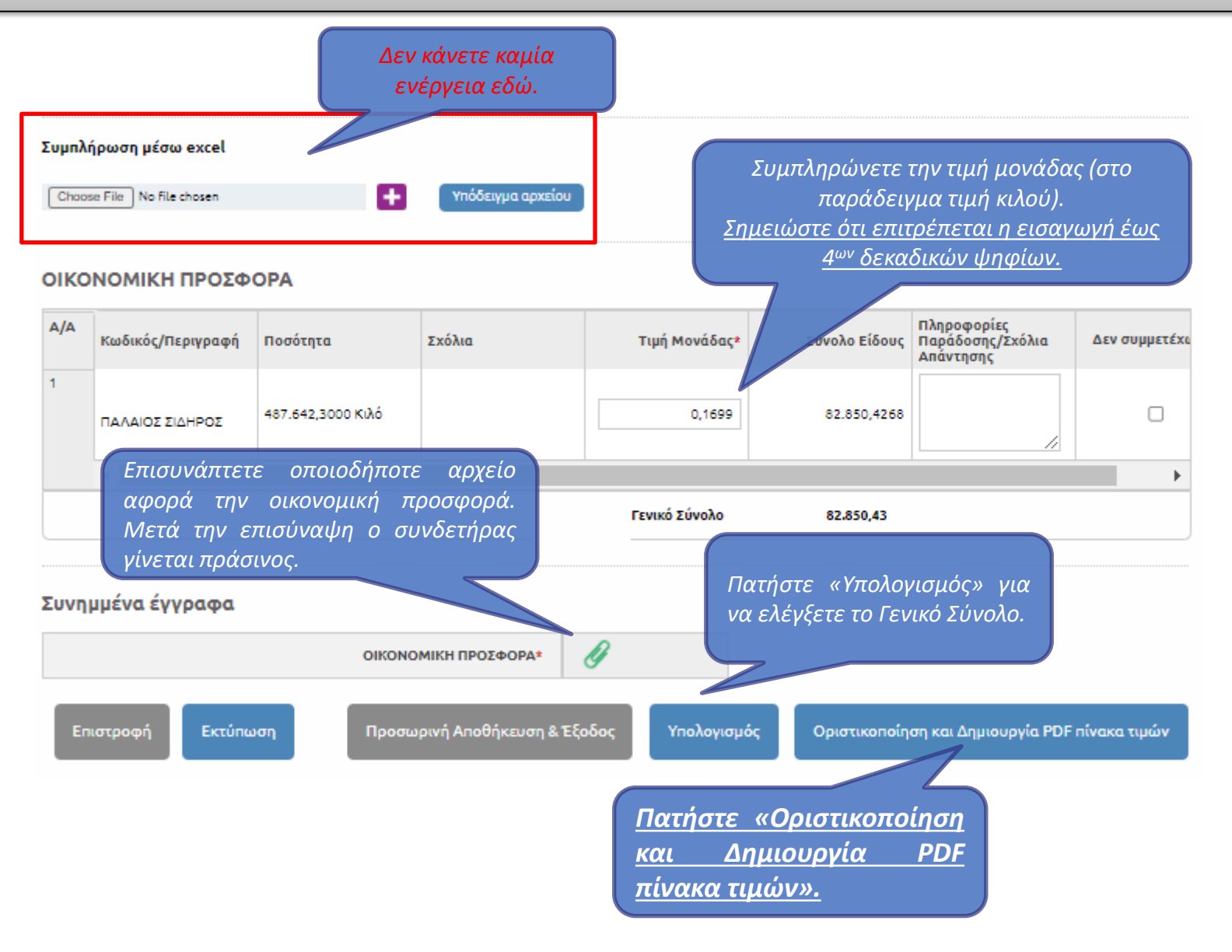

#### Οικονομική Προσφορά

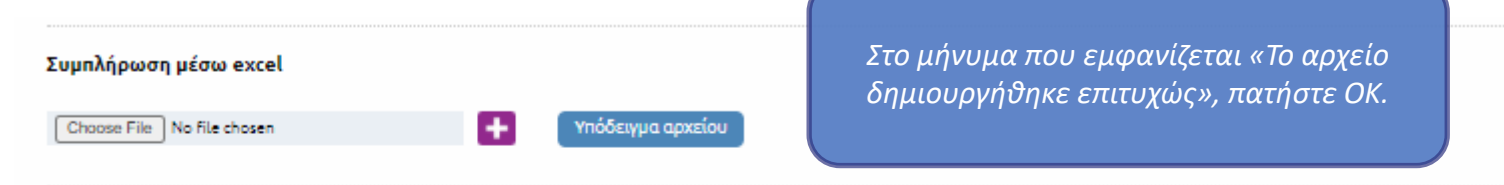

ΙD Πίνακα τιμών - PDF Πίνακα τιμών: cd106221-d0f7-4455-9b54-57c06ded5a26

#### ΟΙΚΟΝΟΜΙΚΗ ΠΡΟΣΦΟΡΑ

| A/A  | Κωδικός/Περιγραφή | Ποσότητα          | Σχόλια         | Τιμή Μονάδας  | Σύνολο Είδους             | Πληροφορίες<br>Παράδοσης/Σχόλια<br>Απάντησης | Δεν συμμετέ |
|------|-------------------|-------------------|----------------|---------------|---------------------------|----------------------------------------------|-------------|
| 1    | ΠΑΛΑΙΟΣ ΣΙΔΗΡΟΣ   | 487.642,3000 Κιλό |                | 0,1699        | 82.850,4268               |                                              |             |
|      | 4                 |                   |                |               |                           |                                              | × ×         |
|      |                   |                   |                | Γενικό Σύνολο | 82.850,43                 |                                              |             |
| Συνη | μμένα έγγραφα     |                   |                |               | Πατήστε «Επό              | μενο Βήμα».                                  |             |
|      |                   | οικονο            | ΜΙΚΗ ΠΡΟΣΦΟΡΑ* | J .           |                           | ~ ~                                          |             |
| _    |                   |                   |                | · • • • •     | 0 T \$- 5 5 5 5 5 5 5 5 5 |                                              |             |

#### Οριστική Υποβολή Απάντησης

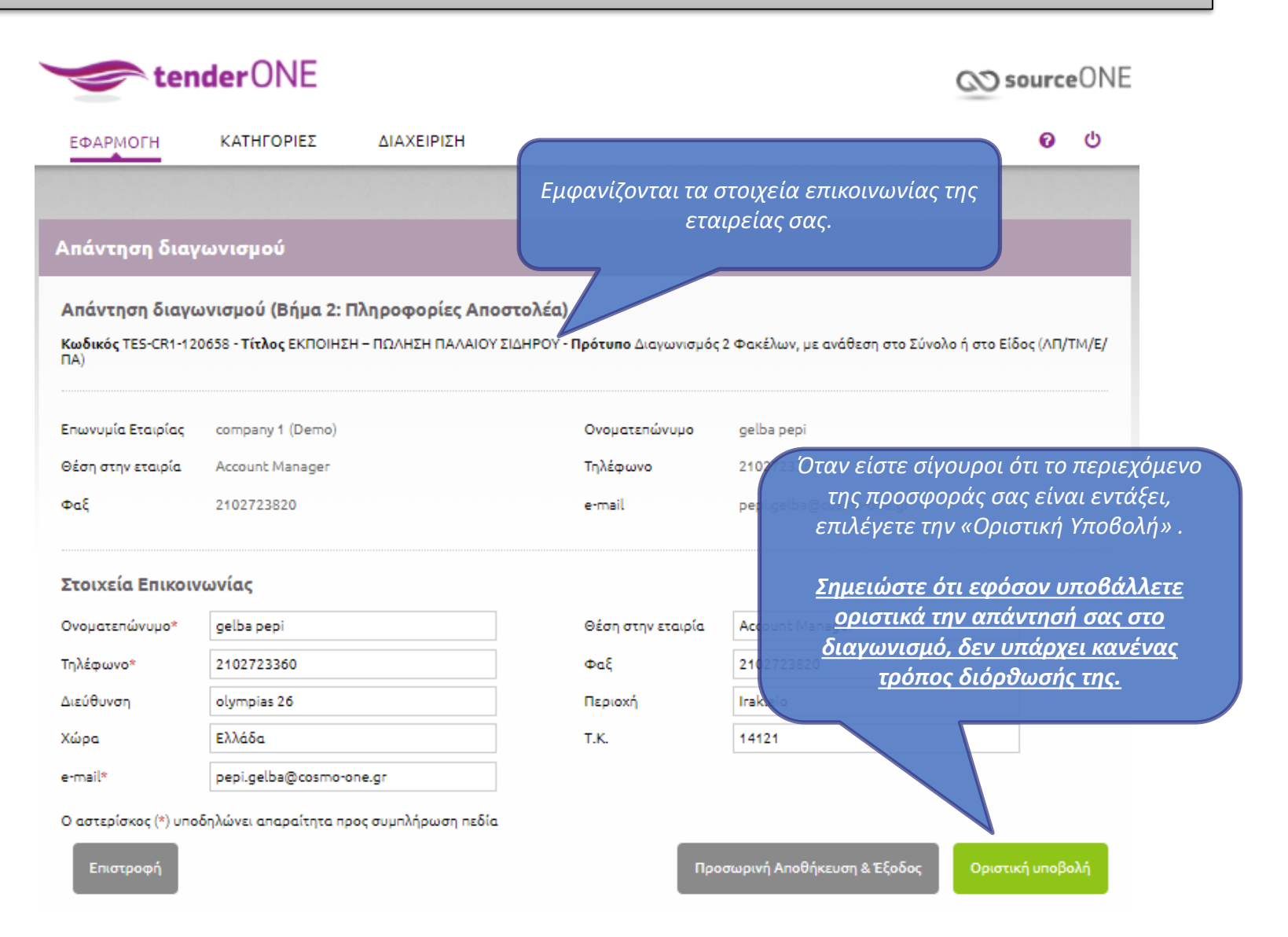

#### Αποδεικτικό Υποβολής Απάντησης

| 🖂   🛃 में) (* 🔺                                                                                                    | I ≠ 0                                                                                                    | CosmoONE: Tender Reply [RAE-C10-59424]                                                                                                    | CosmoO  | ΝΕ: Απάντηση Διαγω | νισμού [RAE-C10-59424 | ] - Message (HTML)                                                                                                    |      |                               |  |  |  |  |  |
|----------------------------------------------------------------------------------------------------|----------------------------------------------------------------------------------------------------|----------------------------------------------------------------------------------------------------|---------|--------------------|-----------------------|----------------------------------------------------------------------------------------------------|------|-------------------------------|--|--|--|--|--|
| File Messag                                                                                                    | File     Message     Insert     Options     Format Text     Review       A< ?                                                    |                                                                                                    |         |                    |                       |                                                                                                    |      |                               |  |  |  |  |  |
| ignore X<br>& Junk → Delete                                                                                                    | Reply Forward More *                                                                                                    | Image: Move to: ?     Image: To Manager       Image: Move to: ?     Image: To Manager       Image: Move to: ? | * * * * | Move<br>Actions *  | Mark Categorize Fo    | Ilow     Image: A state of the state of the | Zoom |                               |  |  |  |  |  |
| Delete                                                                                                    | Respond                                                                                                    | Quick Steps                                                                                                    | Da l    | Move               | lags                  | Editing                                                                                                    | Zoom |                               |  |  |  |  |  |
| From: Vlassi<br>To: Help I<br>Cc:<br>Subject: Cosn                                                                                                    | is Karagiannis <vlassis.karagiannis@gmail.c<br>Desk<br/>noONE: Tender Reply [RAE-C10-59424] - C</vlassis.karagiannis@gmail.c<br> | om><br>cosmoONE: Απάντηση Διαγωνισμού [RAE-C1(                                                                                                    | -59424] |                    |                       |                                                                                                    |      | Sent: Πεμ 25/10/2018 10:28 πμ |  |  |  |  |  |
| You have successfully sent a reply (ID: 27934) to the RAE II with title Προκήρυξη [5/2018] - Κατηγορία II (Φωτοβολταϊκοί Σταθμοί εγκατεστημένης ισχύος 1MW< PPV ≤ 20MW) to the Organization company10. Please follow the link <a href="https://www.marketsite.gr/">https://www.marketsite.gr/</a> to attend.<br>Exerts στείλει μια απάντηση (ID: 27934) που αφορά το RAE II με ονομασία Προκήρυξη [5/2018] - Κατηγορία II (Φωτοβολταϊκοί Σταθμοί εγκατεστημένης ισχύος 1MW< PPV ≤ 20MW) στην εταιρία company10. Για να παρακολουθήσετε την εξέλιξή του παρακαλώ πηγαίνετε στη σελίδα <a href="https://www.marketsite.gr/">https://www.marketsite.gr/</a> |                                                                                                    |                                                                                                    |         |                    |                       |                                                                                                    |      |                               |  |  |  |  |  |
|                                                                                                    |                                                                                                    |                                                                                                    |         |                    |                       |                                                                                                    |      |                               |  |  |  |  |  |
|                                                                                                    |                                                                                                    |                                                                                                    |         |                    |                       |                                                                                                    |      |                               |  |  |  |  |  |
| Click on a photo to see social network updates and email messages from this person.                                                                                                    |                                                                                                    |                                                                                                    |         |                    |                       |                                                                                                    |      |                               |  |  |  |  |  |
|                                                                                                    |                                                                                                    |                                                                                                    |         |                    |                       |                                                                                                    |      | *<br>•                        |  |  |  |  |  |
| <u> </u>                                                                                                    |                                                                                                    |                                                                                                    |         |                    |                       |                                                                                                    |      |                               |  |  |  |  |  |

Μετά την οριστική υποβολή, ο χρήστης της εφαρμογής θα λάβει ένα e-mail από το σύστημα Ηλεκτρονικών Διαγωνισμών που επιβεβαιώνει την υποβολή της προσφοράς.

### Επισκόπηση Συμμετοχής σε Διαγωνισμούς

|                                                                                                    |                      | -                    | anded Road Solling                                                                                                   |             |
|----------------------------------------------------------------------------------------------------|----------------------|----------------------|----------------------------------------------------------------------------------------------------|-------------|
| https://compareone.marketsite.gr/compareONE/TenderONE/                                                                                                    | ς 🔎 👻 🔐 🕹 🐷 Χρηση εφ | αρμογών 💰            | 🤔 compareone.marketsite.gr 🛛 🗙                                                                                       | 6 12 13     |
| Eile Edit View Favorites Tools Help                                                                                                    | COPNG 🗿 COPNG - OTE  | oteb2b.marketsite.or | 1 IBM Coonos Software 🕘 Development - Staging 🔀 catalog-one (COP-ERP) 📓 protocolONE cosmoONE 🔀 Catalogone Production | ,           |
|                                                                                                    |                      |                      |                                                                                                    |             |
| te te                                                                                                    | nderONE              |                      | <b>⊘</b> sourceONE                                                                                                   |             |
|                                                                                                    |                      |                      |                                                                                                    |             |
| ΕΦΑΡΜΟΓΗ                                                                                                    | ΚΑΤΗΓΟΡΙΕΣ           | ΔΙΑΧΕΙΡΙΣΗ           | 0 U                                                                                                    |             |
| Εισερχόμενα                                                                                                    | Δημόσια              |                      |                                                                                                    |             |
| Vanaseline and the second second se | Σε εξέλιξη           |                      |                                                                                                    |             |
|                                                                                                    | Ολοκλησιωμένα        | THE OWNER OF         | τη της νέας έκδοσης                                                                                                  |             |
| and the second second se                                                                                                    | Chokhipupeva         |                      | Η τοςποΩΝ+                                                                                                    |             |
|                                                                                                    | Αρχείο 6+ μηνών      |                      | Βραία Επιλέξτε                                                                                                    | a sea de la |
|                                                                                                    |                      | 1                    | $εφαρ$ ΕΦΑΡΜΟΓΗ $\rightarrow$ «Αρμόσια» $\rightarrow$                                                                |             |
|                                                                                                    | 601                  |                      | από «Σε Εξέλιξη»                                                                                                    |             |
|                                                                                                    | e-voluti             | on                   | ard e-volution awards 2016                                                                                           |             |
|                                                                                                    | brewe 💫              | 5                    |                                                                                                    | 1.1         |
|                                                                                                    | 2016                 |                      |                                                                                                    |             |
|                                                                                                    |                      |                      |                                                                                                    | -           |
| NIKOLOPOULOS                                                                                                    | 5.A.                 |                      | Ειδοποιήσεις                                                                                                    |             |
| OP5                                                                                                    |                      |                      | ✓ Έχετε να απαντήσετε σε 1 Διαγωνισμούς                                                                              |             |
| e-mail: georgina.svigo                                                                                                    | u@cosmo-one.gr       | -                    |                                                                                                    |             |
|                                                                                                    | .04.2018 14:46       |                      |                                                                                                    |             |
| Μέλος από: 17.01.200                                                                                                    | 5 11:49              |                      | Néos                                                                                                    |             |
| Συμμετοχές σε διαγων                                                                                                    | νισμούς 13           |                      | KING MARON BEA AE                                                                                                    |             |
|                                                                                                    |                      | - 1                  | ΣΤΕΦΑΝΙΑ ΣΤΑΘΑΚΗ (ΦΥΣΙΚΟ ΠΡΟΣΩΠΟ)                                                                                    |             |
|                                                                                                    |                      |                      | коупі                                                                                                    |             |
|                                                                                                    |                      |                      | ГРАММН ГОНТРОУ                                                                                                    |             |
|                                                                                                    |                      |                      | δείτε τους όλους                                                                                                    |             |
|                                                                                                    |                      |                      | Κορυφαίες κατηγορίες                                                                                                 |             |
|                                                                                                    |                      |                      | 1. Μέρο άλλων οχομάτων (607)                                                                                         |             |

#### Επισκόπηση Διαγωνισμών

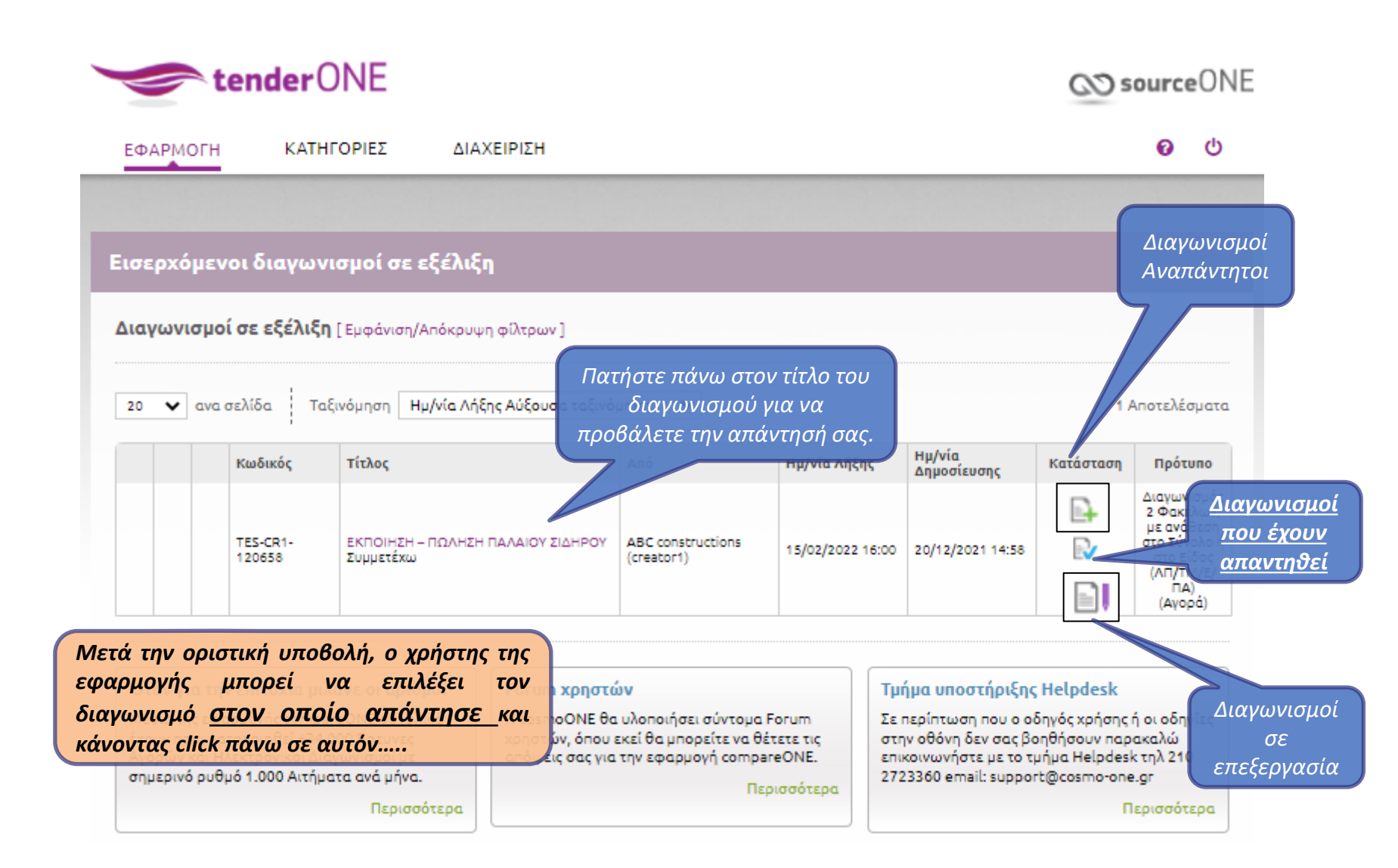

#### Γενικές Πληροφορίες Διαγωνισμού

| 🤝 tender                                                                               | ONE                                              |                                                   |                                                  |                      |                                                         | CO sour                     | <b>ce</b> ONE      |
|----------------------------------------------------------------------------------------|--------------------------------------------------|---------------------------------------------------|--------------------------------------------------|----------------------|---------------------------------------------------------|-----------------------------|--------------------|
| ΕΦΑΡΜΟΓΗ ΚΑΤΙ                                                                          | ΗΓΟΡΙΕΣ                                          | ΔΙΑΧΕΙΡΙΣΗ                                        |                                                  |                      |                                                         | C                           | <b>ს</b>           |
| Πληροφορίες Εισερχ<br>Κωδικός TES-CR1-120658 - Τί<br>ΠΑ)<br>Κατηγορία 14000000: Εξορυκ | τόμενων Δι<br>τλος ΕΚΠΟΙΗΣΗ<br>ατικά προϊόντα, β | αγωνισμών<br>Η – ΠΩΛΗΣΗ ΠΑΛΑ<br>Βασικά μέταλλα κα | ιΙΟΥ ΣΙΔΗΡΟΥ - <b>Πρ</b> ι<br>αι συναφή προϊόντι | ότυπο<br>μα<br>ά όπο | εταφέρεται στην σε<br>υ πατώντας στο ΄Π                 | λίδα λεπτομε<br>ροβολή Απάν | ερειών,<br>ντησης' |
| Γενικές Πληροφορίες                                                                    | Υπεύθυνοι Ι                                      | Επικοινωνίας                                      | Δικαιολογητι                                     | μπο<br>κά Είδη       | ρει να οει την προσφ<br>Επικοινωνία                     | οορα του.                   |                    |
| <b>Βασικές Πληροφορίες</b><br>Κατάσταση<br>Σκοπός<br>Από                               | Απαντήθηκε<br>Αγορά<br>ABC constru               | cuctions (creator1)                               |                                                  |                      |                                                         |                             |                    |
| Ημερομηνία Λήξης<br>Περιγραφή                                                          | 15/02/2022<br>ΕΚΠΟΙΗΣΗ -                         | 16:00<br>- ΠΩΛΗΣΗ ΠΑΛΑΙΟΥ                         | ΣΙΔΗΡΟΥ                                          |                      |                                                         |                             |                    |
| Απαντήσεις μέσω                                                                        |                                                  |                                                   |                                                  | Πατής                | τε στο κουμπί Προβα                                     | ολή                         |                    |
| <b>Συνημμένα &amp; Σημειώς</b><br>Επισυναπτόμενα Αρχεία                                |                                                  | YPHΞH.pdf<br>ΔΕΙΓΜΑ ΟΙΚ. ΠΡΟΣΦ                    | OPAZ.docx                                        | Ατ<br>περιεχό        | τάντησης΄ για να το<br>μενο της προσφοράς<br>υποβάλατε. | που                         |                    |
|                                                                                        |                                                  |                                                   |                                                  |                      |                                                         | Προβολή Απάν                | τησης              |
| tenderONE A                                                                            | .4.12                                            |                                                   |                                                  |                      | 21/03/2                                                 | .023                        |                    |

### Προβολή Απάντησης Διαγωνισμού

|                           | ender                                                                                            | UNE                                                                                   |                                           |                                            |                                                        | C                                             | Source                   | CEUNE                                             |
|---------------------------|--------------------------------------------------------------------------------------------------|---------------------------------------------------------------------------------------|-------------------------------------------|--------------------------------------------|--------------------------------------------------------|-----------------------------------------------|--------------------------|---------------------------------------------------|
| ЕΦА                       | ирмогн кат                                                                                       |                                                                                       | чΣн                                       |                                            |                                                        |                                               | 0                        | Ф                                                 |
| Γενι                      | κές Πληροφορίες                                                                                  | Υπεύθυνοι Επικοινωνί                                                                  | ας                                        |                                            |                                                        |                                               |                          |                                                   |
| Ba                        | ισικές Πληροφορίε                                                                                | 5                                                                                     |                                           |                                            |                                                        |                                               |                          |                                                   |
|                           | Κωδικός απάντησης<br>(Προσφοράς)                                                                 | 45472                                                                                 |                                           |                                            |                                                        |                                               |                          |                                                   |
|                           | Ημερομηνία Λήξης                                                                                 | 15/02/2022 16:00                                                                      |                                           |                                            |                                                        |                                               |                          |                                                   |
|                           | Αποστάλθηκε από                                                                                  | ABC constructions (create                                                             | r1) - 20/12/2021 14:58                    |                                            |                                                        |                                               |                          |                                                   |
|                           | Απαντήθηκε από                                                                                   | company 1 (Demo) (receiv                                                              | er1) - 20/12/2021 21:30                   |                                            |                                                        |                                               |                          |                                                   |
|                           | Απάντηση                                                                                         | Συμμετέχω                                                                             |                                           |                                            |                                                        |                                               | (                        | Πατωντας σε πρασινο                               |
|                           | Συνημμένο                                                                                        | _                                                                                     |                                           |                                            |                                                        |                                               |                          | συνδετήρα, μπορείτε να κάνε                       |
|                           | Στοιχεία χρονοσήμανσης                                                                           | TES-CR1-120658_676500.<br>TES-CR1-120658_676500.                                      | PDF<br>PDF.tsr                            |                                            |                                                        |                                               |                          | προεπισκόπηση των αρχείω                          |
|                           | Αρχείο Απάντησης                                                                                 | tes-cr1-120658_676500_F                                                               | eply.pdf                                  |                                            |                                                        |                                               |                          | που εχειε ηση αναριησει στι<br>συνκεκοιμένο είδος |
|                           | Σημειώσεις                                                                                       |                                                                                       |                                           |                                            |                                                        |                                               |                          | διμαιολουστικού                                   |
| 1<br>2<br>3               | Είδος Δικαιολογητικοι<br>00001. Δικαιολογητικό<br>00002. Δικαιολογητικό<br>00003. Δικαιολογητικό | ί<br>συμμεταχής Α* Υπόδειγμα α<br>συμμεταχής Β* Υπόδειγμα α<br>συμμεταχής Γ*          | oxetou<br>oxetou                          |                                            |                                                        |                                               |                          |                                                   |
|                           |                                                                                                  |                                                                                       |                                           | 4 57-064-45-2                              | ٤                                                      |                                               |                          |                                                   |
|                           | ίνακα τιμών - PDF<br>ΟΝΟΜΙΚΗ ΠΡΟΣΦ                                                               | Πίνακα τιμών: cd106                                                                   | 221-d0f7-4455-9b5                         | 94*37C060e03a2                             |                                                        |                                               | Ανοιγμα δ                | a ôhuar                                           |
|                           | ίνακα τιμών - PDF<br>DNOMIKH ΠΡΟΣΦ<br>Κωδικός                                                    | Πίνακα τιμών: cd106<br>ΟΡΑ                                                            | 221-d0f7-4455-9b!<br>Σχόλια               | 7.000.003.42<br>Τψή Μονάδας                | ο<br>Σύνολο Είδους                                     | Πληροφορίες<br>Παράδοσης/                     | Ανοιγμα ά                | <u>α</u> δλων                                     |
| ID TÍ<br>DIKC<br>A/A      | ίνακα τιμών - PDF<br>DNOMIKH ΠΡΟΣΦ<br>Κωδικός<br>Περιγρα                                         | Πίνακα τιμών: cd106<br>ΟΡΑ<br>/μή Ποσότητα<br>ΣΙΔΗΡΟΣ 457.542,3000 Κ.Μ.               | 221-d0F7-4455-9b!<br>Σχόλια               | -4-57 CUODECISA2<br>Τιμή Μονάδας<br>0,1699 | 0<br>Σύνολο Είδους<br>82.850,4268                      | Πληροφορίες<br>Παράδοσης/<br>Σκόλια Απάντησης | Ανοιγμα δ<br>Δεν συμμετα | α δλων                                            |
| ID TÍ<br>OIKC<br>A/A<br>1 | ίνακα τιμών - PDF<br>DNOMIKH ΠΡΟΣΦ<br>Γκριγρα<br>ΠΑΛΑΙΟΙ                                         | Πίνακα τιμών: cd106/<br>ΟΡΑ<br>/<br>pή Ποσότητα<br>/<br>ziωHPOΣ 487.542,3000 Kiλi     | 221-d0F7-4455-9b!<br>Σχόλια               | Τιμή Μονάδας<br>0,1699<br>Γενικό Σύνολο    | ο<br>Σύνολο Είδους<br>82.850,4268<br><b>82.850,4</b> 3 | Πληροφορίες<br>Παράδοσης/<br>Σχόλια Απάντησης | Ανοιγμα (<br>Δεν συμμετα | α Ολων<br>ετέχω                                   |
| ID Πί<br>ΟΙΚΟ<br>Α/Α<br>1 | ίνακα τιμών - PDF<br>DNOMIKH ΠΡΟΣΦ<br>Κωδικός<br>Περιγρα<br>Παιλωία                              | Πίνακα τιμών: cd106/<br>ΟΡΑ<br>/pi<br>ΣΙΔΗΡΟΣ 487.542,3000 Κλι                        | 221-d0F7-4455-9b!<br>Σχάλια               | Τιμή Μονάδας<br>0,1699<br>Γενικό Σύνολο    | ο<br>Σύνολο Είδους<br>82.850,4268<br>82.850,43         | Πληροφορίες<br>Παράδοτης/<br>Σχόλια Απάντησης | Ανοιγμα ό<br>Δεν συμμετι | 2 (3/400)<br>2 (2/1)                              |
| ID Πί<br>ΟΙΚΟ<br>Α/Α<br>1 | ίνακα τιμών - PDF<br>DNOMIKH ΠΡΟΣΦ<br>Κωδικός<br>Περιγρα<br>ΠΑΛΑΙΟΣ                              | Πίνακα τιμών: cd1063<br>ΟΡΑ<br>/pή Ποσότητα<br>ΣΙΔΗΡΟΣ 457.542,3000 Κλη<br>ΟΙΚΟΝΟΜΙΚΠ | 221-d0F7-4455-9b!<br>Σχάλια<br>ΠΡΟΣΦΟΡΑ 🥖 | Τψή Μονάδας<br>0,1699<br>Γενικό Σύνολο     | ο<br>Σύνολο Είδους<br>82.850,4268<br>82.850,43         | Πληροφορίες<br>Παράδοσης/<br>Σχολια Απάντησης | Ανοιγμα ό<br>Δεν συμμετά | 2 Shaw<br>275xw                                   |